## Installing GPenSIM version 11 (released: 01 November 2024)

Installation takes five simple steps:

## **<u>1. Unzip the GPenSIM v11 packs:</u>**

Unzip the GPenSIM System files (a collection of M-files) under a directory, say "d:\GPenSIM\GPenSIM11\".

Similarly, unzip the examples file (Examples-01-38.zip) under another directory, say "d:\GPenSIM\Examples-01-38\"

## 2. Set MATLAB Path Command:

• Start MATLAB. Go to the file menu in MATLAB, and select "set path" command:

| 🔸 Set Path                       |                                                                                                    |      |
|----------------------------------|----------------------------------------------------------------------------------------------------|------|
| All changes take effect immediat | ely.                                                                                                    |      |
| Add Folder                       | MATLAB search path:                                                                                                |      |
| Add with Subfolders              | P:(MATLAB) D:(A(01-Research\Projects\GPenSIM\Version-05\gpensim)                                                   |      |
|                                  | D:\MATLAB\R2010b\toolbox\matlab\general  D:\MATLAB\R2010b\toolbox\matlab\ops                                       |      |
|                                  | D:\MATLAB\R2010b\toolbox\matlab\lang                                                                               |      |
| Move to Top                      | D:\MATLAB\R2010b\toolbox\matlab\elmat     D:\MATLAB\R2010b\toolbox\matlab\elfun                                    |      |
| Move Up                          | D:\MATLAB\R2010b\toolbox\matlab\specfun                                                                            |      |
| Move Down                        | D:\MATLAB\R2010b\toolbox\matlab\datafun                                                                            |      |
| Move to Bottom                   | D:(MATLAB)R2010b(colbox(matlab)polyrun D:(MATLAB)R2010b(colbox(matlab)funfun D:(MATLAB)R2010b(colbox)matlab)funfun |      |
|                                  | D:\MATLAB\R2010b\toolbox\matlab\sparrun     D:\MATLAB\R2010b\toolbox\matlab\scribe                                 |      |
|                                  | D:\MATLAB\R2010b\toolbox\matlab\graph2d     D:\MATLAB\R2010b\toolbox\matlab\graph3d                                |      |
| Remove                           | D:\MATLAB\R2010b\toolbox\matlab\specgraph                                                                          | ~    |
|                                  | Save Close Revert Default                                                                                          | Help |

Figure 1-1: Set Path dialog

• Select "Add with Subfolders":

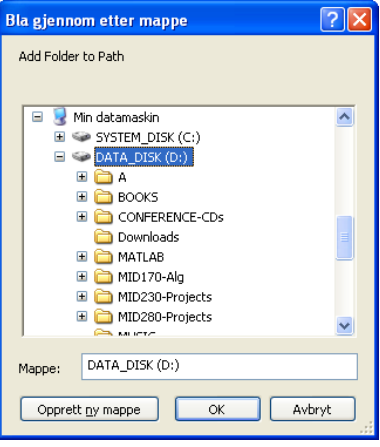

Figure 1-2: Add folder dialog

**<u>3. Add GPenSIM Directory:</u>** 

A new dialog box will appear. Browse through the directories and select the directory where you have unzipped the **GPenSIM version 11 System Files**.

<u>CAUTION!</u> Add ONLY the folders and subfolders of GPenSIM <u>systems files</u> to the MATLAB path. <u>DO NOT</u> add the folders of <u>examples</u> or your working folders to the path.

4. Save and close the set path dialog box.

## 5. Test Installation

Go to MATLAB command window and type 'gpensim'; if the following (or similar) output is printed, then the installation is complete.

```
>> gpensim
------
GPenSIM version 11.0; Lastupdate: 01 December 2023
(C) Reggie.Davidrajuh@uis.no
http://www.davidrajuh.net/gpensim
------>>
```